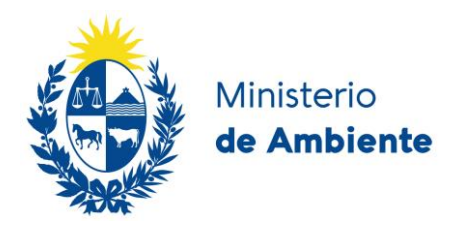

# Instructivo Registro Nacional de Laboratorios Ambientales

Versión 0 – Julio 2024 Laboratorio Ambiental - DINACEA El 20 de octubre de 2023 entró en vigencia la Resolución Ministerial 989/2023 que da paso a la creación del Registro Nacional de Laboratorio Ambientales. Esta resolución establece como requisito obligatorio que los datos de ensayos ambientales que se presentan frente al Ministerio de Ambiente en los diferentes trámites administrativos provengan de un laboratorio Registrado en el RNLA. Para poder ingresar los ensayos al RNLA los laboratorios deberán tener dichos ensayos acreditados según la norma internación UNIT-ISO/IEC 17025:2017 o en su defecto presentar un Plan Progresivo de Acreditación.

El Registro Nacional de Laboratorios Ambientales consta de dos partes: el **Directorio de Laboratorios** y el **Directorio de Ensayos**.

El **Directorio de Laboratorio**s fue creado en el año 2015. Su ingreso es recomendado para todos aquellos laboratorios a los que les interese ser parte de este y difundir sus capacidades analíticas.

Por otra parte, el registro de ensayos en el **Directorio de Ensayo** es obligatorio para poder presentar informes de resultados de estos ensayos en los diferentes trámites administrativos ante el Ministerio de Ambiente.

# Índice

| Acceso                                                                 | 4  |
|------------------------------------------------------------------------|----|
| Pre-alta                                                               | 5  |
| Directorio de Laboratorios: Formulario de Capacidades Analíticas (FCA) | 9  |
| Directorio de Ensayos                                                  | 20 |

#### Acceso

Acceder a la web del registro en el siguiente enlace: https://www.ambiente.gub.uy/rnla

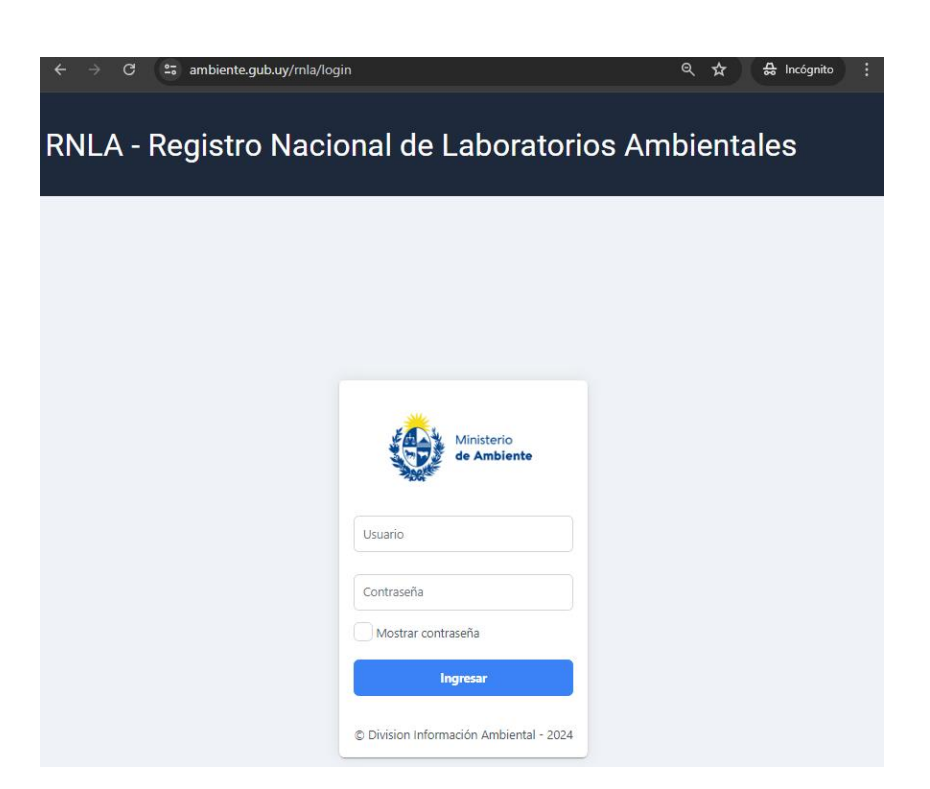

Para que un laboratorio se incorpore al *Directorio de Laboratorios* deberá contar con un responsable técnico y una persona de contacto. Estos deberán haberse registrado previamente en el Sistema de Gestión para Profesionales del Ministerio de Ambiente.

#### **Pre-alta**

Una vez que accedemos a la página procedemos a registrar el laboratorio. Para esto se deberá crear la Pre-alta del laboratorio, que contendrá información general, información del Responsable Técnico y de la Persona de Contacto.

Para comenzar la Pre-alta hacer clic en *Nueva Pre-Alta*:

| <ul> <li>← →</li> <li>=</li> <li>=</li> <li>●</li> </ul> | c 📼 | <sup>ambiente.gub.uy/mla/</sup><br>gistro Nac | public/trami | de Lab                | oratorio        | os Ambient       | ales - RNLA        | ۹<br>۹ trámitec | ☆ ♣ Incógnito : |
|----------------------------------------------------------|-----|-----------------------------------------------|--------------|-----------------------|-----------------|------------------|--------------------|-----------------|-----------------|
|                                                          |     |                                               | L            | inectorio             |                 |                  | itales. gestion de | e trainites     |                 |
|                                                          |     | + Nueva Pre-Alta                              | 2            | Actualizar            |                 |                  |                    | Q. Búsqueda     | libre           |
|                                                          |     | Laboratorio †                                 |              | Nombre<br>Fantasia †↓ | Teléfono †↓     | Estado Pre-Alta  | Estado FCA         | Estado Ensayo   | Operaciones     |
|                                                          |     | Buscar nomb                                   | Buscar       | Buscar no             | Buscar tele     | Cualquiera 🗸     | Cualquiera 🗸       | Cualquiera 🗸    |                 |
|                                                          |     | NO SE ERCOR                                   |              | onos.                 | Viendo 0 a 0 de | e 0 laboratorios | > >> 15 ~          |                 |                 |
|                                                          |     | En total son 0 laborato                       | orios.       |                       |                 |                  |                    |                 |                 |
|                                                          |     |                                               |              |                       |                 |                  |                    |                 |                 |
|                                                          |     |                                               |              |                       |                 |                  |                    |                 |                 |

Se desplegará una ventana con tres secciones:

- 1. Identificación y localización
- 2. Responsable técnico
- 3. Persona de contacto

En la primera sección, completar toda la información referente al laboratorio.

Si el laboratorio es nacional, se completará con RUT, de lo contrario con un número de identificación del país de origen. Al ingresar el RUT hacer clic en la lupa, de manera de verificar si la información asociada a ese RUT ya fue cargada para otro laboratorio.

| Identificación y localizaciór | ı      |              |                      |     |     |
|-------------------------------|--------|--------------|----------------------|-----|-----|
| País:                         | RUT    |              | Nro. Identificación: |     |     |
| Uruguay                       | X V 11 | 1222333444   | Ì                    |     |     |
|                               | 0      |              | Q                    |     |     |
| lazón social:                 | Nomb   | re Fartasia: | Tipo de Laboratorio: |     |     |
| Nuevo Lab                     | Lab.   | Verde Test   | PRIVADO              | × ~ |     |
| Nombre de Laboratorio:        |        | Telefono:    | Departamento:        |     |     |
| Laboratorio Ambiental Test    |        | 099XXXXXXX   | MONTEVIDEO           |     | × ~ |
| ocalidad:                     | Dire   | ección:      |                      |     |     |
| MONTEVIDEO                    | X 🗸 J. | Lavalleja    |                      |     |     |

Una vez completada la información general del laboratorio, proceder a completar la de Responsable técnico y Persona de contacto. En ambos casos se ingresará el número de cédula y se hará clic en la lupa, para que se cargue la información de esa persona. Se deberá agregar además, el cargo y la fecha desde la que está en ese cargo.

| Responsable técnico |                       |              |                 |            |  |
|---------------------|-----------------------|--------------|-----------------|------------|--|
| ro. de documento:   | Nombre:               |              | Apellido:       |            |  |
| 4XXX2583            | Juan                  |              | Perez           |            |  |
|                     |                       |              |                 |            |  |
| eléfono.            | E-mail:               | Dirección:   |                 | Localidad: |  |
| 29178883            | jperez@gmail.com      | J. Lavalleja |                 | MONTEVIDEO |  |
| rofesión:           | Cargo en Laboratorio: | F            | echa del Cargo: |            |  |
|                     | ~                     | ſ            | ~               | e          |  |
|                     | 1                     |              | ſ               |            |  |
| Vro. de documento:  | Nombre:               |              | Apellido:       |            |  |
|                     |                       |              |                 |            |  |
|                     |                       |              |                 |            |  |
| eléfono:            | E-mail:               | Dirección:   |                 | Localidad: |  |
|                     |                       |              |                 |            |  |
| Profesión:          | Cargo en Laboratorio: | F            | echa del Cargo: |            |  |
|                     |                       | Í            | ~               | <b>#</b>   |  |
|                     |                       |              |                 |            |  |
|                     |                       | l            | Û               |            |  |

Una vez completado todos los datos, hacer clic en Guardar

Para finalizar el envío de la pre-alta, hacer clic en el símbolo de la hoja con lápiz:

| 🕄 Actualizar         |                                                                                 |                                                                                                    |                                                                                                    |                                                                                                    | Q. Búsqued                                                                                                    |
|----------------------|---------------------------------------------------------------------------------|----------------------------------------------------------------------------------------------------|----------------------------------------------------------------------------------------------------|----------------------------------------------------------------------------------------------------|----------------------------------------------------------------------------------------------------|
| RUT †↓               | Nombre Fantasia ↑↓                                                              | Teléfono †↓                                                                                                    | Estado Pre-Alta                                                                                                    | Estado FCA                                                                                                    | Estado Ensayo                                                                                                    |
| Buscar por RUT       | Buscar nombre fantas                                                            | Buscar teléfono                                                                                                    | Cualquiera 🗸                                                                                                    | Cualquiera 🗸                                                                                                    | Cualquiera 🗸                                                                                                    |
| biental 111222333444 | Lab. Verde Test                                                                 | 0993000000                                                                                                    | INICIADO                                                                                                    |                                                                                                    |                                                                                                    |
| l<br>l               | Actualizar     RUT 1     RUT 1      Buscar por RUT     biental     111222333444 | C         Actualizar           I         RUT []         Nombre Fantasia []           re Labors         Buscar por RUT         Buscar nombre fantasi           mbiental         111222333444         Lab. Verde Test | Actualizar      RUT []     Nombre Fantasia []     Teléfono []      Buscar por RUT     Buscar nombre fantas:     Buscar teléfono      biental     111222333444     Lab. Verde Test     099XXXXXX | C       Actualizar         I       RUT 1]       Nombre Fantasia 1]       Teléfono 1]       Estado Pre-Alta         re Laborz       Buscar por RUT       Buscar nombre fantasi       Buscar teléfono       Cualquiera         mbiental       111222333444       Lab. Verde Test       09900000X       виссито | C       Actualizar         I       RUT 1]       Nombre Pantasia 1]       Teléfono 1]       Estado Pre-Alta       Estado FCA         I       RUT 1]       Nombre Pantasia 1]       Teléfono 1]       Estado Pre-Alta       Estado FCA         I       Buscar por RUT       Buscar nombre fantasi       Buscar teléfono       Cualquiera v       Cualquiera v         Inbiental       11122233444       Lab. Verde Test       099000000       Intecaso       Cualquiera v |

Se deberá imprimir el documento de la Pre-alta haciendo clic en Imprimir.

| Adjuntar Pre-Alta firmada para enviar támite | + Elegir archivo X Cancelar<br>Tipo de archivo permitido: PDF |                    |              |
|----------------------------------------------|---------------------------------------------------------------|--------------------|--------------|
|                                              | √ Guardar                                                     | D Imprimir I Envia | r X Cancelar |

Posteriormente, se deberá subir la Pre-alta firmada, haciendo clic en el botón *Elegir* archivo.

| Adjuntar Pre-Alta firmada para enviar támite | + Elegir archivo X Cancelar<br>Tipo de archivo permitido: PDF |            |          |            |   |
|----------------------------------------------|---------------------------------------------------------------|------------|----------|------------|---|
|                                              | √ Guardar                                                     | 🕒 Imprimir | 🔊 Enviar | × Cancelar | - |

Página 7 de 25

| Adjuntar Pre-Alta firmada para enviar támite |                             |              |     |            |          |            |
|----------------------------------------------|-----------------------------|--------------|-----|------------|----------|------------|
|                                              | + Elegir archivo            | × Cancelar   |     |            |          |            |
|                                              | Formul<br>ario-Tes<br>t.pdf | 63.104<br>KB | ×   |            | Л        |            |
|                                              |                             | √ Guar       | dar | 🗅 Imprimir | ✓ Enviar | × Cancelar |

Una vez cargado el documento, hacemos clic en enviar.

Realizado estos pasos, la pre-alta queda en estado "*PREVIO APROBACION"* El laboratorio Ambiental evalúa la información recibida y aprueba/rechaza a través del trámite en línea, quedando constancia en la aplicación web.

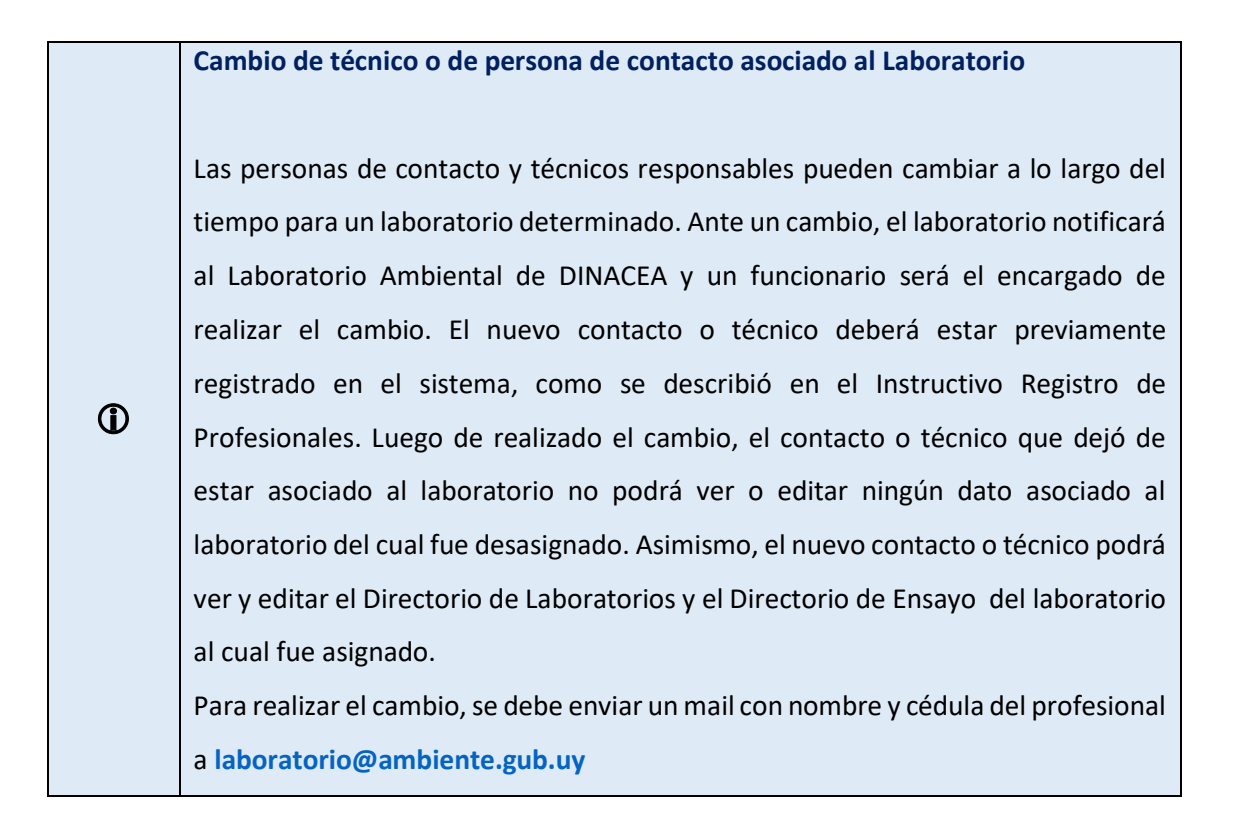

## Directorio de Laboratorios: Formulario de Capacidades Analíticas (FCA)

Una vez aprobada la Pre-alta por parte de la División Laboratorio Ambiental, se está en condiciones de subir el Formulario de Capacidades Analíticas.

| +      | Nueva Pre-Alta 🛛 🥄            | Actualizar     |                      |                 |                 |              | Q. Búsqueda   | alibre    |
|--------|-------------------------------|----------------|----------------------|-----------------|-----------------|--------------|---------------|-----------|
|        | Laboratorio †↓                | RUT †↓         | Nombre Fantasia †↓   | Teléfono †↓     | Estado Pre-Alta | Estado FCA   | Estado Ensayo | Operacion |
|        | Buscar nombre Labora          | Buscar por RUT | Buscar nombre fanta: | Buscar teléfono | Cualquiera 🗸    | Cualquiera 🗸 | Cualquiera 🗸  | Ł         |
|        | Laboratorio Ambiental<br>Test | 111222333444   | Lab. Verde Test      | 0999XXXXXXX     | APROBADA        |              |               | D+        |
|        | Laboratorio Ambientai<br>Test | 111222333444   | Lab. Verde Test      | 099XXXXXXXX     | RECHAZADA       |              |               | ₿@        |
|        |                               |                | Viendo 1 a 2 de 2    | laboratorios «  | ( 1 ) » [15     | ~            |               |           |
| En tot | al son 2 laboratorios.        |                |                      |                 |                 |              |               |           |
|        |                               |                |                      |                 |                 |              |               |           |
|        |                               |                |                      |                 |                 |              |               |           |

Hacer clic en el icono de cruz, donde el texto descriptivo dice "Nuevo FCA":

El FCA consta de 9 pestañas. Los datos obligatorios están señalados con un asterisco en color rojo (\*). La creación o edición del FCA permite guardados parciales, puede completar los datos que usted decida, hacer clic en *Guardar* y proseguir en otro momento en el mismo punto en el que quedó.

#### Pestaña **Datos generales**

Se debe completar la información general del laboratorio:

|                                   | Laboratorio                                                                                                    | RUT                                                               | Nombre Fantasia                                                    | Estado Pre-Alta     | Fecha de envio FCA      | Estado FCA     | Versión E       | Oocumento Firmado     |
|-----------------------------------|----------------------------------------------------------------------------------------------------|-------------------------------------------------------------------|--------------------------------------------------------------------|---------------------|-------------------------|----------------|-----------------|-----------------------|
|                                   | Laboratorio Ambiental Test                                                                                                    | 111222333444                                                      | Lab. Verde Test                                                    | APROBADA            | -                       | NUEVO          | 0               | ß                     |
|                                   | 1<br>Datos generales Gestión                                                                                                    | 2<br>de calidad De                                                | 3 4<br>terminaciones Metodolo                                      | gias Acreditaciones | 6<br>Intercomparaciones | 7<br>Muestreos | 8<br>Equipamier | 9<br>to Observaciones |
| Date<br>Los ca<br>Área e<br>Ingre | os Generales<br>mpos marcados con <sup>*</sup> son obligatorio<br>dificada a actividades analiticas (m2)<br>ese una cantidad                            | os para poder enviar el fo<br>Fuente<br>Seler                     | rmulario<br>de financiamiento<br>ccionar                           | ~                   |                         |                |                 |                       |
| Date<br>Los ca<br>Íngr<br>Profesi | os Generales<br>impos marcados con * son obligatorio<br>dificada a actividades analíticas (m2)<br>ese una cantidad<br>ionales universitarios * Per<br>C | ss para poder enviar el fo<br>Fuente<br>Seler<br>rsonal técnico * | rmulario<br>de financiamiento<br>ccionar<br>Personal con otra forr | v<br>nación *       |                         |                |                 |                       |

### Pestaña **Gestión de calidad**

Se debe ingresar si el laboratorio cuenta con un sistema de gestión de calidad implantado. En caso de marcar *SI*, se debe indicar el organismo que certificó la implantación, el año de dicha certificación y el alcance.

|                                     | Laboratorio                                                                                                | RUT                                    | Nombre Fantasia | Estado Pre-Alta | Fecha de envio FCA | Estado FCA | Versión | Documento Firmado |
|-------------------------------------|----------------------------------------------------------------------------------------------------|----------------------------------------|-----------------|-----------------|--------------------|------------|---------|-------------------|
|                                     | Laboratorio Ambiental Test                                                                                 | 111222333444                           | Lab. Verde Test | APROBADA        |                    | NUEVO      | 0       | ۵                 |
| Gesti<br>Los cam<br>;Cuenta<br>O si | ion de calidad<br>pos marcados con * son obligatorios par<br>con Sistema de Gestión de Calidad impli<br>No | a poder enviar el formula<br>antado? * | irio            |                 |                    |            |         |                   |
| Organisr                            | mo *                                                                                                    |                                        |                 | Año *           |                    |            |         |                   |
|                                     |                                                                                                    |                                        |                 |                 |                    |            |         |                   |
|                                     |                                                                                                    |                                        |                 |                 |                    |            |         |                   |

En caso de marcar **NO**, se deberá indicar (requisito obligatorio) si cuenta o no, o si está en proceso de cumplir con un listado de requisitos de implantación del sistema de gestión de calidad.

| tasia Estado Pre-Alta Fecha de envio FCA                                                                                                    | Estado FCA Versión                                                                                                  | Documento Firmado                                                                                                    |
|----------------------------------------------------------------------------------------------------|----------------------------------------------------------------------------------------------------|----------------------------------------------------------------------------------------------------|
| Test APROBADA -                                                                                                    | NUEVO 0                                                                                                    | D                                                                                                    |
| 4 5 6<br>Metodologias Acreditaciones Intercomparacio                                                                                                    | 7<br>ones Muestreos E                                                                                               | 8<br>Gquipamiento Obser                                                                                                    |
|                                                                                                    |                                                                                                    |                                                                                                    |
| Seleccione una opción *                                                                                                    |                                                                                                    | Descripción                                                                                                    |
| Seleccione una opción *<br>SI No En proceso<br>SI No En proceso                                                                                                    |                                                                                                    | Descripción                                                                                                    |
| Seleccione una opción *         Si         No         En proceso           Si         No         En proceso         Si         No         En proceso           Si         No         En proceso         Si         Si         No         En proceso |                                                                                                    | Descripción                                                                                                    |
|                                                                                                    | tasia Estado Pre-Alta Fecha de envio FCA<br>Test APROBADA -<br>4 5 6<br>Metodologías Acreditaciones Intercomparacio | Itasia     Estado Pre-Alta     Fecha de envio FCA     Estado FCA     Versión       Test     APROBADA     -     NUENO     0       4     -     6     7     -       Metodologías     Acreditaciones     Intercomparaciones     Muestreos     E |

#### Pestaña **Determinaciones**

Se deberá indicar cuales son los ensayos que se realizan el laboratorio.

Los parámetros están divididos en Grupo de Parámetros siguiendo los criterios del Manual de Procedimientos Analíticos para Muestras Ambientales, publicado por el Ministerio de Ambiente, según resolución vigente.

Se listan las matrices ambientales incluidas en normativa.

No se deben seleccionar ni parámetros ni matrices con la leyenda "NO VIGENTE"

En el ejemplo vamos a seleccionar el parámetro Compuestos de Azufre Reducido Totales.

| Laboratorio                | RUT                                                                                                    | Nombre Fantasia                                                                                               | Estado Pie-Alta | Fecha de envio FCA                                                                                                    | Estado FCA                                                           | VEISION | Documento Firmado |
|----------------------------|----------------------------------------------------------------------------------------------------|----------------------------------------------------------------------------------------------------|-----------------|----------------------------------------------------------------------------------------------------|----------------------------------------------------------------------|---------|-------------------|
| Laboratorio Ambiental Test | 111222333444                                                                                                    | Lab. Verde Test                                                                                               | APROBADA        |                                                                                                    | NUEVO                                                                | 0       | D                 |
| -1                         | 2                                                                                                    | 3 4                                                                                                    | 5               | 6                                                                                                    | 7                                                                    |         | 8 9               |
| minaciones                 |                                                                                                    |                                                                                                    |                 |                                                                                                    |                                                                      |         |                   |
| ar las determinaciones     |                                                                                                    |                                                                                                    |                 |                                                                                                    |                                                                      |         |                   |
|                            |                                                                                                    |                                                                                                    |                 |                                                                                                    |                                                                      |         |                   |
|                            | Seleccione un Grupo                                                                                                    | de Parámetro                                                                                                  | Se              | eleccione un Parámetro                                                                                                    |                                                                      |         |                   |
|                            | Seleccione un Grupo<br>o Parámetros Biológ                                                                                                    | de Parámetro                                                                                                  |                 | eleccione un Parámetro                                                                                                    |                                                                      | ٩       |                   |
|                            | Seleccione un Grupa<br>o Parámetros Biológ<br>o Parámetros de Ecc                                                                                                    | de Parámetro<br>icos<br>toxicidad                                                                             | <b>5</b>        | eleccione un Parámetro                                                                                                    | Totales (TRS)                                                        | ۹       |                   |
|                            | Seleccione un Grupo<br>o Parámetros Biológ<br>o Parámetros de Ecc<br>o Parámetros Físico-                                                                              | de Parámetro<br>icos<br>itoxicidad<br>Químicos Generales                                                      | ŝ               | Eleccione un Parámetro<br>Compuestos de Azufre Reducido                                                                                                    | Totales (TRS)                                                        | a<br>•  |                   |
|                            | Seleccione un Grupo<br>o Parámetros Biológ<br>o Parámetros de Ecc<br>o Parámetros Físico-<br>o Parámetros Inorgá                                                       | de Parámetro<br>icos<br>itoxicidad<br>Químicos Generales<br>nicos no Metálicos                                | \$<br>•<br>•    | Eleccione un Parámetro<br>Compuestos de Azufre Reducido<br>Compuestos de Azufre Reducido                                                                                     | Totales (TRS)<br>Totales(NO VIGENTE                                  |         |                   |
|                            | Seleccione un Grupo<br>o Parámetros Biológ<br>o Parámetros de Ecc<br>o Parámetros Físico-<br>o Parámetros Inorgá<br>o Parámetros Metáli                                | de Parámetro<br>icos<br>toxicidad<br>Químicos Generales<br>nicos no Metálicos<br>cos                          | ×               | eleccione un Parámetro<br>Compuestos de Azufre Reducido<br>Compuestos de Azufre Reducido<br>Compuestos de Fcomo HF(NO V                                                      | Totales (TRS)<br>Totales(NO VIGENTE<br>IGENTE)                       | a<br>•  |                   |
|                            | Seleccione un Grupo<br>Parámetros Biológ<br>Parámetros de Ecc<br>Parámetros Físico-<br>Parámetros Físico-<br>Parámetros Inorgá<br>Parámetros Microl                    | de Parámetro<br>icos<br>toxicidad<br>Químicos Generales<br>nicos no Metálicos<br>cos                          | ×               | eleccione un Parámetro<br>Compuestos de Azufre Reducido<br>Compuestos de Azufre Reducido<br>Compuestos de F como HFINO V<br>Compuestos inorganicos de Cl cc                  | Totales (TRS)<br>Totales(NO VIGENTE<br>IGENTE)<br>JIMO HCI(NO VIGENT |         |                   |
|                            | Seleccione un Grupo<br>Parámetros Biológ<br>Parámetros de Ecc<br>Parámetros Físico-<br>Parámetros Inorgá<br>Parámetros Microl<br>Parámetros Microl<br>Parámetros Orgán | de Parámetro<br>licos<br>itoxicidad<br>Químicos Generales<br>nicos no Metálicos<br>cos<br>polológicos<br>icos | ×               | eleccione un Parámetro<br>Compuestos de Azufre Reducido<br>Compuestos de Azufre Reducido<br>Compuestos de F como HF(NO V<br>Compuestos inorganicos de Cl co<br>Conductividad | Totales (TRS)<br>Totales(NO VIGENTE<br>IGENTE)<br>Imo HCI(NO VIGENT  | Q •     |                   |

Una vez seleccionado el parámetro se desplegará una ventana con todas las posibles matrices. Seleccionar todas las matrices aplicables y marcar Aceptar

| ✓ Laboratorio seleccionado               |                                                                          | Seleccione las matrices asociadas al pará          | ámetro × | ×                                        |
|------------------------------------------|--------------------------------------------------------------------------|----------------------------------------------------|----------|------------------------------------------|
| Laboratorio                              | RUT                                                                      | Matriz                                             |          | A Estado FCA Versión Documento Firmado   |
| Laboratorio Ambiental Test               | 111222333444                                                             | Aguas de Iluvia (NO VIGENTE)                       |          | NUEVO D 🜔                                |
|                                          |                                                                          | Aguas Naturales                                    |          |                                          |
| Datos generales Gestión de o             | alidad Determinacic                                                      | Aguas potables (NO VIGENTE)                        |          | araciones Muestreos Equipamiento Observa |
|                                          |                                                                          | Aguas subterráneas (NO VIGENTE)                    |          |                                          |
| erminaciones<br>etar las determinaciones |                                                                          | Aguas superficiales (NO VIGENTE)                   |          |                                          |
|                                          |                                                                          | Aire                                               |          |                                          |
|                                          | Seleccione un Grupo de P                                                 | Arena                                              |          |                                          |
|                                          | Parámetros Biológicos                                                    | Biota                                              |          | a                                        |
|                                          | • Parámetros de Ecotoxic                                                 | Efluentes liquidos industriales y aguas residuales |          | . Reducido Totales (TRS)                 |
|                                          | Parámetros Físico-Quín                                                   | Emisiones                                          |          | Reducido Totales(NO VIGENTE)             |
|                                          | <ul> <li>Parametros inorganicos</li> <li>Parámetros Metálicos</li> </ul> | Emisiones a la atmósfera (NO VIGENTE)              |          | D HF(NO VIGENTE)                         |
|                                          | <ul> <li>Parámetros Microbioló;</li> </ul>                               | Emisiones Aire (NO VIGENTE)                        |          | os de Ci como HCI(NO VIGENTE)            |
|                                          | Parámetros Orgánicos                                                     |                                                    |          |                                          |

Pestaña **Metodologías** 

Se ingresan las metodologías de las determinaciones seleccionadas.

En este punto se puede ir agregando el detalle por determinación haciendo clic en el botón *Agregar*.

| Directorio de Laboratorios Ambientales: Formulario de Capacidades analíticas - FCA                     |                            |                               |                                   |                                  |                                         |                  |                                                            |  |
|----------------------------------------------------------------------------------------------------|----------------------------|-------------------------------|-----------------------------------|----------------------------------|-----------------------------------------|------------------|------------------------------------------------------------|--|
|                                                                                                    |                            |                               |                                   |                                  |                                         |                  |                                                            |  |
| Laboratorio                                                                                            | RUT                        | Nombre Fantasia               | Estado Pre-Alta                   | Fecha de envio FCA               | Estado FCA                              | Versión          | Documento Firmado                                          |  |
| Laboratorio Ambiental Test                                                                             | 111222333444               | Lab. Verde Test               | APROBADA                          |                                  | NUEVO                                   | 0                | ۵                                                          |  |
| 1 (2)<br>Datos generales Gestión de ca                                                                 | alidad Determin            | ariones Metodolo              | 5                                 | 6<br>Intercomparaciones          | 7<br>Muestreos                          | Equipa           | 3 9<br>miento Observacion                                  |  |
| todologias<br>iquellos parámetros y matrices seleccionac<br>ponda)<br>Agregar                          | los en la pestaña de Deten | minaciones, completar límites | : de detección (LD) y de cuantifi | cación (LC), así como las metodo | ologías utilizadas (inclu               | uyendo metodoloj | gía de pretratamiento cuando<br>Agregar todas las determir |  |
| todologias<br>queilos parámetros y matrices seleccionac<br>Agregar<br>Caardar                          | ios en la pestaña de Deten | minaciones, completar límites | de detección (LD) y de cuantifi   | cación (LC), así como las metodo | ologi <sup>(</sup> as utilizadas (incli | uyendo metodoloj | gía de pretratamiento cuando<br>Agregar todas las determin |  |
| todologias<br>queitos parámetros y matrices seleccionac<br>Agregar<br>Casardar<br>Casardar<br>Marpinia | tos en la pestaña de Deten | minaciones, completar límites | de detección (LD) y de cuantifi   | cación (LC), así como las metodo | ologias utilizadas (incli               | ujendo metodoloj | gia de pretratamiento cuando<br>Agregar todas las determi  |  |

Seleccionar en el desplegable la metodología que corresponda:

| lueva metodologia                                                            |                                         |   | ×              |
|------------------------------------------------------------------------------|-----------------------------------------|---|----------------|
| eterminacion *                                                               |                                         |   |                |
| Seleccione una determinacion                                                 |                                         | ~ |                |
|                                                                              | (                                       | ٩ |                |
| Aguas Naturales - Compuestos de Azufre Reducido Totales (TRS)                |                                         |   |                |
| Efluentes líquidos industriales y aguas residuales - Compuestos de Azufre Re | ducido Totales (TRS)                    |   | ~              |
| ódigo interno pretratamiento                                                 | Metodología Referencia Pretratamiento * |   |                |
| Ingrese un valor                                                             | Seleccione una metodología              |   | ~              |
|                                                                              |                                         |   |                |
|                                                                              |                                         |   | 🛛 🕹 🗸 Cancelar |

Completar los datos requeridos y hacer clic en Guardar.

Si las metodologías de referencia utilizada por el laboratorio no estuvieran en el desplegable, o si directamente no existen metodologías de referencias en el sistema, seleccionar *No aplica*.

Se pueden agregar todas las determinaciones con un clic solo al hacer clic en *Agregar todas las determinaciones*. Una vez realizado esto, se puede ir editando cada determinación, haciendo clic en el lápiz de la columna *Acciones*.

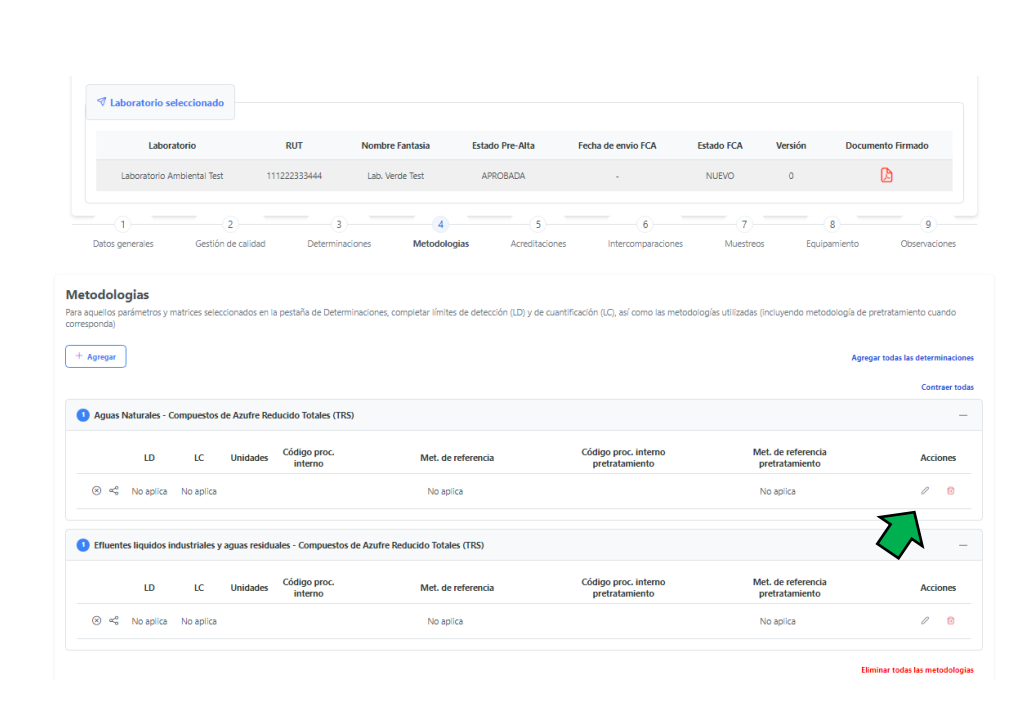

Si desea eliminar una o todas las metodologías, puede realizarlo también desde esta pestaña.

#### Pestaña **Acreditaciones**

El usuario deberá indicar si cuenta o no con ensayos acreditadas. En caso de indicar que sí, el sistema mostrará una tabla pre-cargada con los datos de las metodologías, parámetros y matrices ingresados. Por defecto los parámetros estarán marcados como NO acreditados. Para indicar la acreditación de un ensayo hacer clic en la palabra *Acreditar* donde se desplegará una ventana donde deberá agregar el Organismo acreditador, la fecha de acreditación y vigencia de la acreditación.

|                                                                                          | D                                                 | irectorio de La                                           | boratorios Ambi                                                 | ientales: Formula          | ario de Capacida        | des analítio | cas - FCA  |                  |
|------------------------------------------------------------------------------------------|---------------------------------------------------|-----------------------------------------------------------|-----------------------------------------------------------------|----------------------------|-------------------------|--------------|------------|------------------|
| ✓ Laboratorio                                                                            | seleccionado                                      |                                                           |                                                                 |                            |                         |              |            |                  |
| L                                                                                        | aboratorio                                        | RUT                                                       | Nombre Fantasia                                                 | Estado Pre-Alta            | Fecha de envio FCA      | Estado FCA   | Versión    | Documento Firmad |
| Laborato                                                                                 | rio Ambiental Test                                | 111222333444                                              | Lab. Verde Test                                                 | APROBADA                   |                         | NUEVO        | 0          | L)               |
| 1<br>Datos generales                                                                     | 2<br>Gestión de cal                               | 3<br>lidad Determina                                      | 4<br>ciones Metodologi                                          | as Acreditaciones          | 6<br>Intercomparaciones | 7<br>Muestr  | eos Equipa | miento Obse      |
| Datos generales  Acreditaciones En caso de contar con par  Acreditado UNIT: Roade JUDIT: | 2<br>Gestión de cal<br>ámetros acreditados indiqu | idad Determina<br>ue para cada uno el organism<br>rámetro | ciones Metodologi<br>o acreditador junto con las fech<br>Matriz | as Acreditación y vigencia | 6<br>Intercomparaciones | 7<br>Muestr  | eos Equipa | niento Obse      |

#### Pestaña **Intercomparaciones**

El usuario indicará si ha participado en actividades de intercomparaciones, entendido como tales los ensayos de aptitud. Si se indica que sí, para cada ejercicio se deberá hacer clic en *Ingresar* y detallar los siguientes datos: parámetro, matriz, institución proveedora del ejercicio y año en la que se realizó.

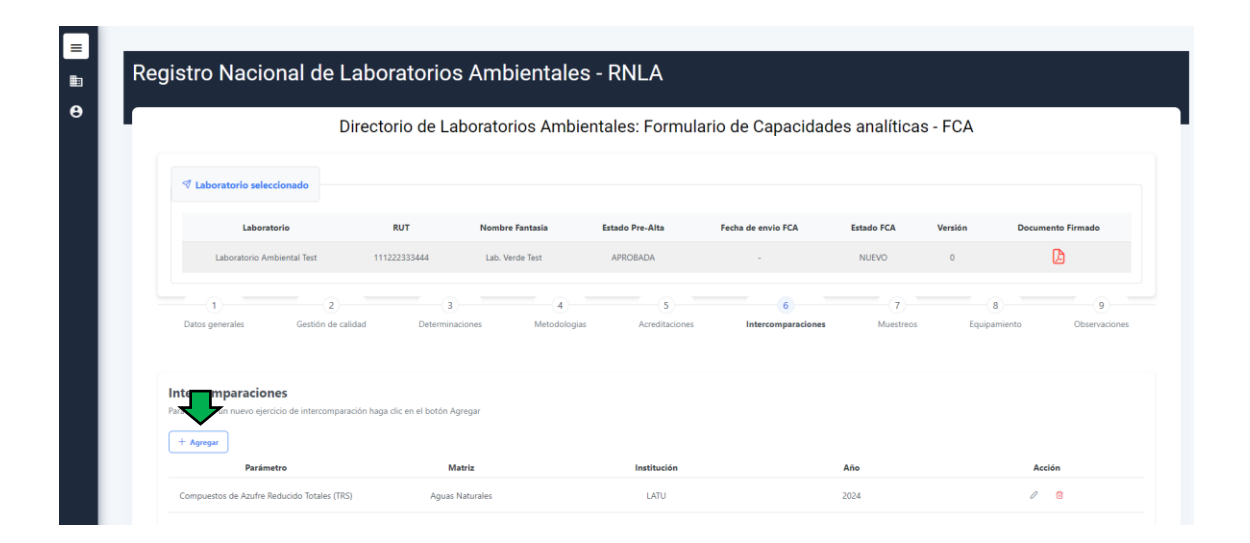

#### Pestaña **Muestreos**

El usuario debe indicar si el laboratorio realiza las actividades de muestreo o no. En

cualquiera de los dos casos, debe especificar si se realiza con procedimiento o no. Para indicar este requisito hacer clic en *Agregar* donde se desplegará una pestaña para ingresar los diferentes muestreos.

|                                               | DI               | rectorio de Lat                                | ooratorios Ambie                           | ntales: Formula | rio de Capacidad   | es analíticas | - FCA        |                      |
|-----------------------------------------------|------------------|------------------------------------------------|--------------------------------------------|-----------------|--------------------|---------------|--------------|----------------------|
| ✓ Laboratorio s                               | eleccionado      |                                                |                                            |                 |                    |               |              |                      |
| Lat                                           | oratorio         | RUT                                            | Nombre Fantasia                            | Estado Pre-Alta | Fecha de envio FCA | Estado FCA    | Versión D    | ocumento Firmado     |
| Laboratori                                    | Ambiental Test   | 111222333444                                   | Lab. Verde Test                            | APROBADA        |                    | NUEVO         | 0            | ۵                    |
|                                               | 2                | 3                                              | 4                                          | 5               | 6                  | 7             | 8            | 9                    |
| Datos generales                               | Gestión de calic | ad Determinac                                  | iones Metodologias                         | Acreditaciones  | Intercomparaciones | Muestreos     | Equipamiento | Observaci            |
| Datos generales  Muserreos  + Agregar  Matriz | Gestión de calic | ad Determinac<br>cifique para cada matriz<br>S | iones Metodologias<br>u <b>laboratorio</b> | Acreditaciones  | Intercomparaciones | Muestreos     | Equipamiento | Observacie<br>Acción |

#### Pestaña **Equipamiento**

El usuario indicará los equipos con los que dispone el laboratorio. Pueden ingresarse cero o más equipos en esta sección. Para cada equipo se debe ingresar la siguiente información: el equipo, su marca, el modelo, el año de la puesta en operación y cantidad de equipos iguales. Tiene la opción de indicar si está calibrado o no.

|                                                                                                    | Directorio de L                               | aboratorios Ambientales                                                                                       | s: Formulario de Capacid                                                                       | ades analíticas                   | s - FCA          |                             |
|----------------------------------------------------------------------------------------------------|-----------------------------------------------|----------------------------------------------------------------------------------------------------|------------------------------------------------------------------------------------------------|-----------------------------------|------------------|-----------------------------|
| ✓ Laboratorio seleccionado                                                                                   |                                               |                                                                                                    |                                                                                                |                                   |                  |                             |
| Laboratorio                                                                                                  | RUT                                           | Nombre Fantasia Estado                                                                                        | Pre-Alta Fecha de envio FCA                                                                    | Estado FCA                        | Versión          | Documento Firmado           |
| Laboratorio Ambiental Test                                                                                   | 111222333444                                  | Lab. Verde Test APR                                                                                           | JBADA -                                                                                        | NUEVO                             | 0                | ß                           |
| 1<br>Datos generales Gestión                                                                                 | 2 3<br>n de calidad Determin                  | 4<br>aciones Metodologias                                                                                     | 5 6<br>Acreditaciones Intercomparacion                                                         | es Muestreos                      | Equipa           | 3 9<br>miento Observac      |
| 1<br>Datos generales Gestión                                                                                 | 2 3<br>n de calidad Determin                  | aciones Metodologias<br>Datos del Equipo                                                                      | 5 6<br>Acreditaciones Intercomparacon                                                          | es Muestreos                      | Equipa           | a g<br>miento Observac<br>X |
| 1<br>Datos generales Giestión<br>Equipamientos<br>Para agregar un nuevo equipo haga clic en el               | 2 3<br>n de calidad Determin                  | 4<br>nationes Metodologias<br>Datos del Equipo<br>Equipor                                                     | 5 6<br>Acreditaciones Intercomparacione                                                        | es Muestreos<br>Modelo            | Equipa           | 3 9<br>miento Observac<br>× |
| Datos generales Gestión Equipamientos Para agregar un nuevo equipo haga clic en el l                         | 2 3<br>n de calidad Determin<br>botón Agregar | 4<br>Nationes Metodologias<br>Datos del Equipo<br>Equipo*<br>Ingrese el nombre del equipo                     | 5 6<br>Acreditaciones Intercomputacione<br>Marca<br>Ingrese una marca                          | es Muestreos<br>Modelo<br>Ingrese | Equipa<br>Equipa | miento Observac             |
| 1<br>Datos generales Gestion<br>Equipamientos<br>Para agregar un nuevo equipo haga clic en el l<br>+ Agregar | 2 3<br>n de calidad Determin<br>botón Agregar | 4<br>Netodologias<br>Datos del Equipo<br>Equipo*<br>Ingrese el nombre del equipo<br>Año de puesta en operacio | 5 6<br>Acreditaciones Intercomputacione<br>Marca<br>Ingrese una marca<br>Centidad de unidades* | s Muestreos<br>Modelo<br>Ingrese  | Equipa<br>Equipa | a g<br>miento Observac<br>× |

# Pestaña **Observacione**s

En esta pestaña se despliegan 2 ventanas en las que se podrá agregar información complementaria.

| Laboratorio Aml                                             | biental Test 111   | 222333444 Lab.  | Verde Test   | APROBADA       | -                  | NUEVO     | 0            | ß           |
|-------------------------------------------------------------|--------------------|-----------------|--------------|----------------|--------------------|-----------|--------------|-------------|
|                                                             | 2                  | 3               | (4)          | 5              | 6                  | 7         | 8            | 9           |
| Datos generales                                             | Gestión de calidad | Determinaciones | Metodologias | Acreditaciones | Intercomparaciones | Muestreos | Equipamiento | Observacion |
|                                                             |                    |                 |              |                |                    |           |              |             |
| Información complementar                                    | ia<br>ientaria     |                 |              |                |                    |           |              |             |
| informacion                                                 |                    |                 |              |                |                    |           |              |             |
|                                                             |                    |                 |              |                |                    |           |              |             |
|                                                             |                    |                 |              |                |                    |           |              |             |
|                                                             |                    |                 |              |                |                    |           |              |             |
|                                                             |                    |                 |              |                |                    |           |              |             |
|                                                             |                    |                 |              |                |                    |           |              |             |
| Observaciones                                               |                    |                 |              |                |                    |           |              |             |
| Observaciones<br>Ingrese las observaciones<br>observaciones |                    |                 |              |                |                    |           |              |             |
| Observaciones<br>Ingrese las observaciones<br>observaciones |                    |                 |              |                |                    |           |              |             |
| Observaciones<br>Ingrese las observaciones<br>observaciones |                    |                 |              |                |                    |           |              |             |
| Observaciones<br>Ingrea la observaciones<br>observaciones   |                    |                 |              |                |                    |           |              |             |
| Observaciones<br>Ingrea La observaciones<br>observaciones   |                    |                 |              |                |                    |           |              |             |
| Observaciones<br>Ingrate las observaciones<br>observaciones |                    |                 |              |                |                    |           |              |             |

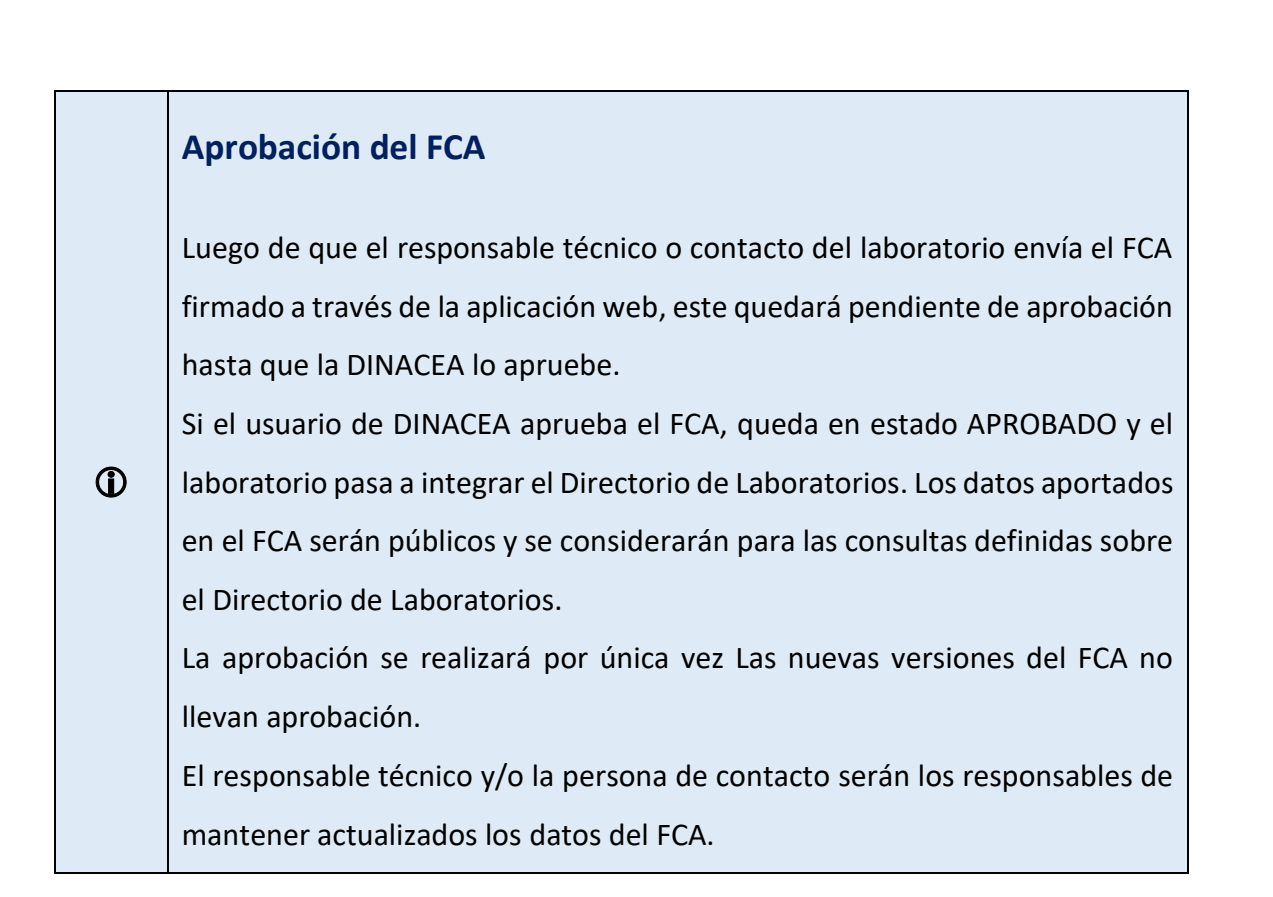

#### **Directorio de Ensayos**

Una vez que el laboratorio interesado cuente con un FCA aprobado, procederá a registrar los ensayos de su interés a través de la aplicación web del RNLA https://www.ambiente.gub.uy/rnla/

Desde la ventana de gestión de trámites, siempre que cuente con un FCA aprobado, aparecerá el botón Directorio de Ensayos.

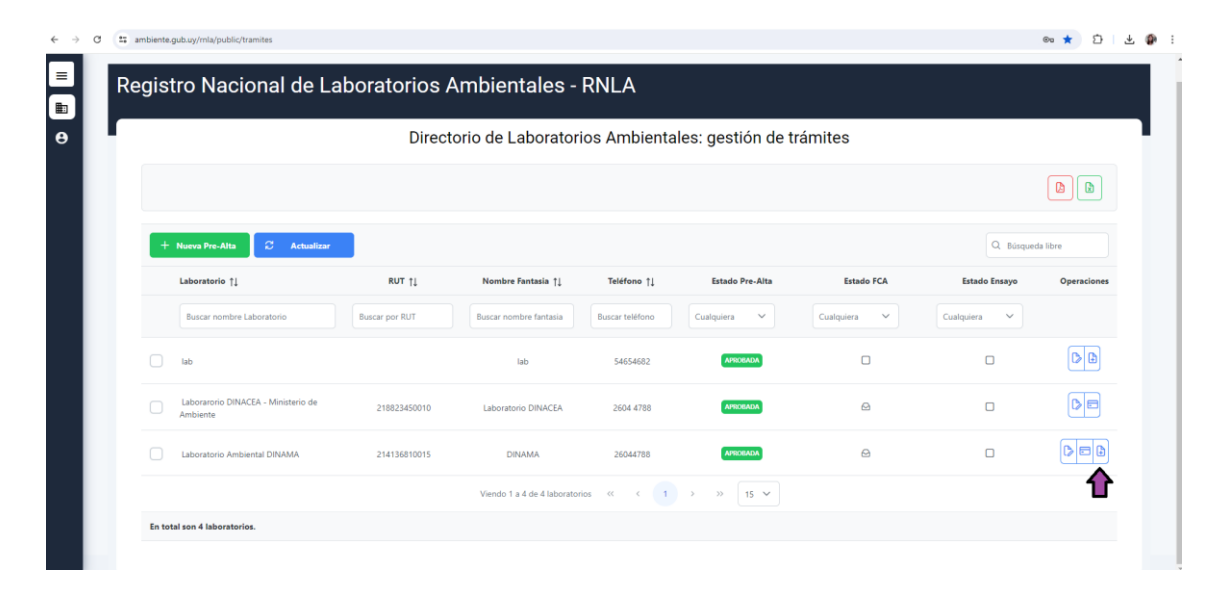

Si se presiona en este botón, se ingresa al **Directorio de Ensayo**. Allí se encuentran dos pestañas: Parámetros y Certificados.

Pestaña **Parámetros** 

Al presionar el botón +Agregar parámetros del FCA

| → C 😫 | ambiente.gub.uy/mla/public/ensayos                 |                         |                    |            |               |                |        | ∞ ☆ ጏ    |  |
|-------|----------------------------------------------------|-------------------------|--------------------|------------|---------------|----------------|--------|----------|--|
|       |                                                    |                         |                    |            |               |                |        |          |  |
| B R   | egistro Nacional de Lab                            | oratorios Ambie         | ntales - RNLA      |            |               |                |        |          |  |
| 3     |                                                    |                         |                    |            |               |                |        |          |  |
|       | Laboratorio                                        |                         |                    |            |               |                |        |          |  |
|       | Razón Social: Direccion nacional de medio ambiente |                         |                    |            |               |                |        |          |  |
|       | Nombre de Fantasía: DINACEA<br>RUT / ISO-IEC:      |                         |                    |            |               |                |        |          |  |
|       | Estado del Formulario: INICIADO                    |                         |                    |            |               |                |        |          |  |
| - 1   | _                                                  |                         |                    |            |               |                |        |          |  |
|       | 🗏 Parámetros 🜓 Certificados                        |                         |                    |            |               |                |        |          |  |
|       |                                                    |                         |                    |            |               |                |        |          |  |
|       | + Agregar parámetros del FCA                       |                         |                    |            |               |                |        |          |  |
|       | Parámetro Matriz                                   | Met. de Referencia      | Met.Pretratamiento | Acreditado | Clasificación | Fecha Vigencia | Estado | Acciones |  |
|       | No se encontraron Ensayos para el La               | poratorio seleccionado. |                    |            |               |                |        |          |  |
|       | En total son 0 Ensayos.                            |                         |                    |            |               |                |        |          |  |
|       |                                                    |                         |                    |            |               |                |        |          |  |
|       | Menviar 🕼 Imprimir                                 |                         |                    |            |               |                |        |          |  |
|       |                                                    |                         |                    |            |               |                |        |          |  |

Se despliegan los grupos de parámetros:

| Rango de trabajo | Acciones |
|------------------|----------|
|                  |          |
|                  |          |
|                  |          |
|                  |          |
|                  |          |
|                  |          |
|                  |          |
|                  |          |
|                  |          |
|                  | Acc      |
|                  |          |

Al cliquear el grupo de parámetros, se despliega el listado de ensayos (parámetros, matrices y toda la información asociada) que el laboratorio incluyó en el FCA para ese grupo.

Para los ensayos que desee registrar, escriba el rango de trabajo con sus unidades y a continuación presione la flecha azul. En este caso se escogieron *E. coli* por Colilert y Enterococos por Enterolert, para Efluentes.

| Regi               | Parametros del FCA                                                                                            |                                                               |                                                       |                                                 |               | 3        | ×        |
|--------------------|----------------------------------------------------------------------------------------------------|---------------------------------------------------------------|-------------------------------------------------------|-------------------------------------------------|---------------|----------|----------|
|                    | <ul> <li>Parametros norco-químicos</li> <li>Generales</li> <li>Parámetros inorgánicos no Metálicos</li> </ul> | Coliformes Termotolerantes (Fecales)<br>(Memabrana Filtrante) | Efluentes liquidos industriales y<br>aguas residuales | APHA 21th Ed.2005 Sec.3020, 3110,<br>3111 A y B | Colocar rango | <b>→</b> | · —      |
| Labo               | Parámetros Metálicos                                                                                          | Coliformes totales (Memabrana Filtrante)                      | Efluentes liquidos industriales y<br>aguas residuales | APHA 22nd Ed. 2012 Sec.3020, 3110,<br>3111 Ay B | Colocar rango | →        |          |
| Nombre<br>RUT / IS | Parámetros Microbiológicos     Parámetros Orgánicos                                                           | Enterococos (Sustrato Definido - Enterolet®)                  | Efluentes liquidos industriales y<br>aguas residuales | APHA 21th Ed.2005 Sec.4500(H+) A y<br>B         | Colocar rango | →        |          |
| Estado             | Parámetros Orgánicos Generales     Parámetros Otros                                                           | Escherichia coli (Sustrato Definido - Colilert®)              | Efluentes liquidos industriales y<br>aguas residuales | APHA 21th Ed.2005 Sec.4500(H+) A y<br>B         | Colocar rango | →        |          |
|                    |                                                                                                    |                                                               |                                                       |                                                 |               |          | Acciones |

Cuando se retorna a la pantalla principal del Directorio de ensayos, se ven esos ensayos como iniciados. Cada uno de ellos tienen 3 botones. Uno para editar el rango, otro para ver todos los detalles del ensayo y otro para eliminarlo del listado. Es importante destacar que, si los detalles del ensayo están incorrectos, la modificación debe realizarse sobre el FCA.

En esta pantalla también se ve la clasificación de los parámetros en A, B o C, de acuerdo a lo dispuesto en la Resolución Ministerial.

Para registrar un ensayo, este debe estar acreditado o en su defecto, el laboratorio puede presentar por única vez por ensayo un plan progresivo de acreditación para los **grupos B y C**. Los parámetros del **grupo A** no requieren acreditación, pero si se debe solicitar el ingreso al Directorio de Ensayo.

| + A | gregar parámetros del FCA                           |                                                       |                                         |                    |            |               |                   |              |    |
|-----|-----------------------------------------------------|-------------------------------------------------------|-----------------------------------------|--------------------|------------|---------------|-------------------|--------------|----|
|     | Parámetro                                           | Matriz                                                | Met. de Referencia                      | Met.Pretratamiento | Acreditado | Clasificación | Fecha<br>Vigencia | Estado       | Ac |
| 0   | Enterococos (Sustrato Definido -<br>Enterolet®)     | Efluentes liquidos industriales y aguas<br>residuales | APHA 21th Ed.2005 Sec.4500(H+) A y<br>B | No aplica          | NO         |               |                   | Editar rango | J  |
| 0   | Escherichia coli (Sustrato Definido -<br>Colilert®) | Efluentes liquidos industriales y aguas<br>residuales | APHA 21th Ed.2005 Sec.4500(H+) A y<br>B | No aplica          | NÖ         |               |                   | INICIADO     | ď  |

Una vez verificada toda la información, en la solapa "Certificados" se adjunta el Certificado de Acreditación y/o el o los Planes Progresivos de Acreditación, a través del botón naranja con el símbolo de +.

En la ventana que se despliega, se agregan los documentos en formato pdf.

| Laboratorio                                                                                                    |                                                                |     |          |
|----------------------------------------------------------------------------------------------------|----------------------------------------------------------------|-----|----------|
| Racto's Social Direction nacional de medio ambiente<br>Normère, la horacore, Laboretorio Ambiental DINAMA<br>Estado del Formularto: INICIADO | Adjuntar certificado del ensayo                                | a × |          |
| Parśmetros () Certificades                                                                                                    | + Elepir archive X Canceller<br>Tipo de archivo permitido: PDF | - 1 |          |
|                                                                                                    |                                                                |     |          |
| Id                                                                                                    |                                                                |     | Acciones |

#### Pestaña **Certificados**

Se visualiza así:

| Parámetros Certificados |                                     |       |          |
|-------------------------|-------------------------------------|-------|----------|
| Id                      | Nombre                              | Fecha | Acciones |
| 0                       | Plan progresivo de acreditacion.pdf |       | đ        |
|                         |                                     |       |          |
| 🔊 Enviar 🗈 Imprimir     |                                     |       |          |

Con el botón de la papelera se pueden eliminar adjuntos, de ser necesario. Finalmente, se puede enviar los ensayos a ser registrados mediante el botón Enviar. El botón imprimir le permite al usuario sacar un pdf de la información enviada, para su control. El usuario verá que el estado de los ensayos cambió de Iniciado a Previo Aprobación. El Laboratorio Ambiental gestiona las aprobaciones por ensayo, por lo cual puede suceder que el usuario visualice que algunos ensayos fueron aprobados, otros rechazados y otros quedaron pendientes de aprobación. En determinadas ocasiones el laboratorio ambiental de DINACEA, puede requerir visitar las instalaciones coordinando previo a la aprobación.

Cuando un ensayo es aprobado, en vigencia se verá la fecha de vigencia de acreditación o el tiempo previsto para presentar los ensayos acreditados, de acuerdo a lo establecido en la RM para los parámetros de tipo B o C y el Plan progresivo de acreditación presentado.

Cuando un ensayo es rechazado en su inscripción al RNLA, en el botón de detalles se desplegará la fundamentación. El laboratorio podrá volver a solicitar la inclusión de ese ensayo atendiendo a los comentarios recibidos.

Finalmente, el usuario podrá ver un listado de ensayos aprobados, rechazados y dados de baja, tal como se muestra a continuación.

| $\alpha_0^0$ Ensayos pendiente de aprobación | c <sub>0</sub> <sup>0</sup> Ensayos aprobados | <ol> <li>Ensayos rechazados</li> </ol> | 😋 Ensayos dados de baja | Certificados |               |                |        |          |
|----------------------------------------------|-----------------------------------------------|----------------------------------------|-------------------------|--------------|---------------|----------------|--------|----------|
| Parámetro                                    | Matriz                                        | Met. de Referencia                     | Met.Pretratamiento      | Acreditado   | Clasificación | Fecha Vigencia | Estado | Acciones |
| No se encontraron Er                         | nsayos para el Laboratorio se                 | eleccionado.                           |                         |              |               |                |        |          |
| En total son 0 Ensayos.                      |                                               |                                        |                         |              |               |                |        |          |

# Baja del RNLA

Si el laboratorio solo tiene los datos de la Pre-alta, se realizará una baja física del laboratorio, eliminando todos sus datos. Los datos de persona de contacto y técnico responsable no se eliminarán del sistema de gestión de profesionales, ya que corresponden a usuarios registrados en el sistema que además pueden estar vinculados a otros laboratorios u otros trámites.

 $\mathbf{O}$ 

Si el Laboratorio ya tiene datos de FCA, deberá comunicarse con la División Ambiental del Ministerio de Ambiente para dar de baja ya sea solo el FCA como el FCA y la prealta.

Los ensayos del Directorio de Ensayos pueden ser dados de baja por la persona de contacto o el técnico responsable del laboratorio que los inscribió. O por el Laboratorio Ambiental de DINACEA en caso de incumplimiento.

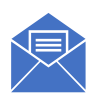

Ante cualquier consulta comunicase al 2604 47 88. O por email a laboratorio@ambiente.gub.uy